知プラ e 科目履修案内 高知大学学生用 (2025年度用)

高知大学の学生が知プラ e 科目を履修するための手続き等について説明します。

## ● 知プラ e 科目について

本学は、「四国における e-Knowledge を基盤とした大学間連携による大学教育の共同実施(通称:知プラ e) 事業に参加しています。この事業では、四国内の国立5大学(高知・香川・愛媛・徳島・鳴門教育大学)が相互 に連携し、各大学の LMS(Learning Management System 学習管理システム)である Moodle を活用した e ラ ーニング科目(授業の全開講回が非同期型(オンデマンドタイプ))の共同実施を行っています。このことから、 本学では他大学から提供される科目を、本学のメディア授業科目として履修することができます。

なお、知プラ e 科目は、履修登録単位数の上限制(1学期間 22 単位)の対象となりますので、履修登録の際は 注意してください。

また、知プラ e 科目は、KULAS の時間割等に「集中講義」と表示されますが、各学期の通常授業期間中に開講 されます。実際の授業スケジュールや課題等の提出期限は科目によって異なりますので、授業担当教員の指示に 従って履修してください。

▶ 履修手続きの流れ

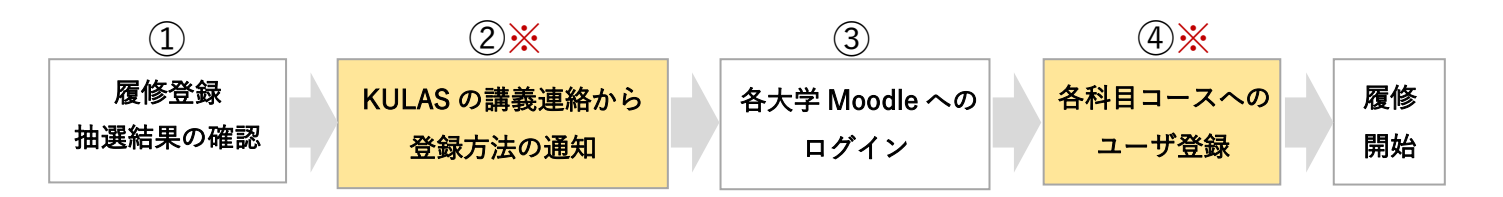

### 履修登録・抽選結果の確認 (1)

知プラ e 科目も通常の科目と同様に、教務情報システム KULAS(以下、KULAS)で履修登録を行います。 履修者数の制限がある科目では、抽選を行う場合があります。 履修登録後、KULAS で抽選結果を確認してください。

### KULAS の講義連絡から登録方法の通知 ※重要

知プラ e 科目の履修には、科目提供大学の Moodle(e-Learning システム)を利用します。 履修登録を行った学生には、各大学の Moodle へのログイン及び各科目コースへのユーザ登録方法を、 KULAS の「講義連絡」から通知します。 ユーザ登録の期限等も通知しますので、履修登録後は、速やかに確認してください。

| ▼教務情報システム KULAS<br>https://kulas.kochi-u.ac.jp/portal/Accoun | t/Login # | ーム お知<br>績マ 学生                           | らせ一覧<br>カルテ <b>・</b> | <b>黄</b> 義連絡 | 休講補講等一覧 | 履修時間割           | 履修申請▼                      | シラバス・                             |
|--------------------------------------------------------------|-----------|------------------------------------------|----------------------|--------------|---------|-----------------|----------------------------|-----------------------------------|
|                                                              | 0 講義-     | 覧 2025~年度                                |                      |              |         |                 | ○戦り込み条件                    |                                   |
| 「講義連絡」の確認方法                                                  |           | <ul> <li>2025年度の編載一覧を改一しています。</li> </ul> |                      |              |         |                 |                            | 2字則                               |
| KULAS ヘログイン後、「講義連絡」>                                         | 11.745    | تقریب ا                                  | 時間割                  | 担当教員         | 最終更新者   | 最終更新日時          | <b>キーワード</b><br>ス件を入れてくの   | 5410                              |
| 講義一覧]内> 講義]欄にある                                              | 2025      | 5 サンブル基礎                                 | 論. 2学期: #            | き 教員 太郎      | 教員太郎    | 2025.9.29 15:00 | atoroxistica.<br>Testostor | - 「副品ロード」「副品名M)<br>Milleore くたさい。 |
| 対家科自名をクリック。                                                  |           |                                          |                      |              |         |                 |                            | &11097                            |
|                                                              |           |                                          |                      |              |         |                 |                            |                                   |

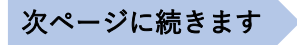

## ③ 各大学 Moodle へのログイン

②の通知に従い、科目提供大学の Moodle にログインします。

各大学 Moodle には、本学の全学認証 ID でログインすることができます。

<u>大学によって Moodle の画面やログインまでの流れが異なります</u>。ログイン方法は、以下の大学連携 e-Learning 教育支援センター四国ウェブサイトにある「各大学 Moodle ログイン手順」から確認してください。

▼大学連携 e-Learning 教育支援センター四国ウェブサイト <u>https://chipla-e.ucel.kagawa-u.ac.jp/subject\_kochi.html</u> 開講科目一覧の6列目「各大学 Moodle ログイン手順」

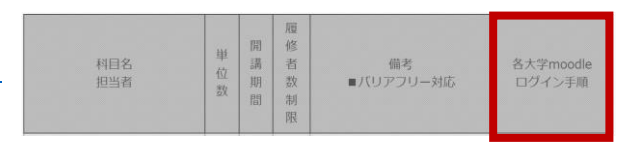

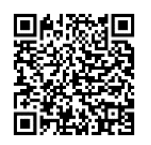

### ④ 各科目コースへのユーザ登録 ※重要

知プラ e 科目の履修では、<u>KULAS での履修登録だけでなく、moodle 上の科目コースにユーザ登録を行う</u> <u>必要があります</u>。ユーザ登録とは、KULAS の「講義連絡」で通知される各科目の「自己登録キー」を使って、 科目コースへの初回アクセス時に、学生自身が当該コースの「学生ユーザ」として自分を登録することです。 <u>登録期限は科目ごとに異なりますので、KULAS の履修登録後は、速やかに、前ページ②の通知内容を確認し、</u> 期限までに必ずユーザ登録を行ってください。

※登録期限までにユーザ登録を行わなかった場合、科目を受講することができないため単位を取得できません。
※高知大学開講科目については、ユーザ登録が不要な場合があります。初回アクセス時、自身でユーザ登録する
前に対象科目コース内の授業コンテンツが表示されれば、ユーザ登録不要で履修を開始することができます。

# ● 授業の受講方法

- ・知プラ e 科目の履修には、科目提供大学の Moodle (e-Learning システム)を利用します。
- ・履修する各科目コースにアクセスして学修します。インターネットが利用でき、学修できる場所であれば、 どこでも受講できます。受講方法については、授業担当教員の指示に従ってください。
   ※授業担当教員からの連絡は学生用メール(…@s.kochi-u.ac.jp)に送信されます。
   メールの確認は毎日行うようにしてください。
- ・コースにユーザ登録完了後は、小テストや課題の提出期限等を確認し、学修計画を立ててください。
- ・履修期間内に、各科目で指定された受講方法に従って学修してください。履修期間終了後も学修できる場合 がありますが、成績評価や単位認定は反映されません。
- ・成績評価及び単位認定については、各科目のシラバスを確認してください。
- ・授業担当教員への質問がある場合は、シラバスに記載されている連絡方法の指示に従ってください。
   わからないことがあれば、積極的に教員へ質問をしましょう。

# ● 試験の実施方法

試験の取扱い及び追試験の実施等は、授業担当教員の指示に従ってください。なお、高知大学では病気・ 事故等やむを得ない事情により試験が受けられなかった場合に、追試験を認めることがあります。 詳細については、高知大学学務課 知プラ e 担当へお問い合わせください。 ● 単位認定

高知大学の評価基準に基づき、高知大学の授業科目の履修単位として認定されます。

● 履修時の注意点

・急なメンテナンスの実施や、落雷、小テストや課題提出の締切直前のアクセス集中等により、各大学の Moodle が一時的に利用不可となる場合があります。そのため、小テストや課題の提出等は、期限に余裕 をもって計画的に行ってください。

# ● 問い合わせ先

▼授業内容に関する問い合わせ 授業担当教員へ直接、連絡いただくようにお願いします。 連絡方法は、各科目のシラバスまたは各コースから確認してください。

▼高知大学 moodle の操作方法・履修方法等の問い合わせ
 大学連携 e-Learning 教育支援センター四国 高知大学分室(学務課 知プラ e 担当)
 Tel: 088-844-8652 Mail: k-chipla@kochi-u.ac.jp
 対応時間:平日 9:00~17:00